# Changing length of ABB track in Process Simulate

All IRBT Tracks are delivered with max length. This guide will help you to modify the track to any track length.

Changing a tracks to a desired length can be divided into 6 steps. These are:

| Changing length of ABB track in V5 Robotics |                         |     |  |  |
|---------------------------------------------|-------------------------|-----|--|--|
| 1.                                          | Create new folder       | . 1 |  |  |
| 2.                                          | Delete sections         | . 3 |  |  |
| 3.                                          | Define new joint limits | . 5 |  |  |
| 4.                                          | Save                    | . 6 |  |  |
|                                             |                         |     |  |  |

## 1. Create new folder

- 1.1 Copy and rename your file to an appropriate name
- 1.2 Start Process Simulate and open the New COJT

IRBT2005\_Covered-IRB-Double-ExtChain\_13m\_REV01\_ProcessSimulate\_s IRBT2005\_Covered-IRB-Double-ExtChain\_21m\_REV01\_ProcessSimulate\_s

Also Rename the .cojt to something appropriate

IRBT2005\_Covered-IRB-Double-ExtChain\_13m\_REV01.cojt

Start

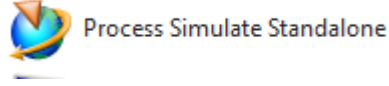

Open The cojt Rename the resource

| - | 2 🛅     |   |                                                |
|---|---------|---|------------------------------------------------|
|   | 🗖       |   | Parts                                          |
|   | ÷ 🖻     |   | Resources                                      |
|   | +       | 🗾 | IRBT2005_Covered-IRB-Double-ExtChain_13m_REV01 |
|   | 🗆       |   | Notes                                          |
|   | 🗖       |   | Sections                                       |
|   | 🗖       |   | Dimensions                                     |
|   | 🗖       |   | Labels                                         |
|   | 🗖       |   | Frames                                         |
|   | 🗖       |   | Assigned Prototypes                            |
|   | 🗖       |   | Appearances                                    |
|   | ····· 🗖 |   | Motion Volumes                                 |

#### Set the resource in modelling

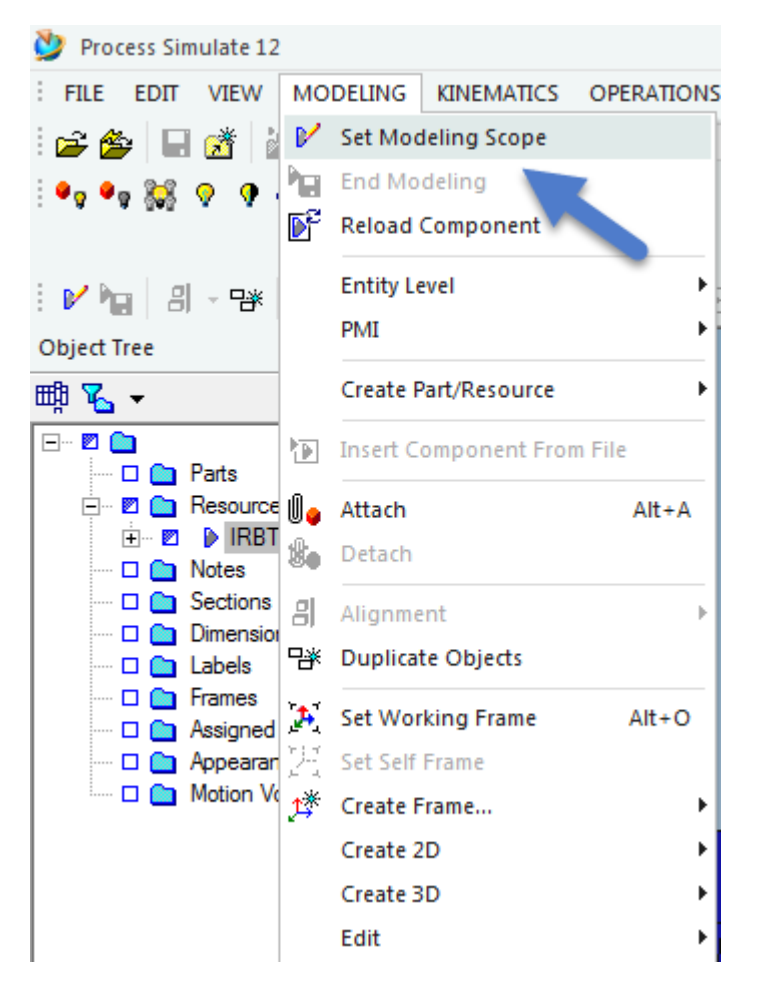

## 2. Delete sections

The general rule for calculating how many sections that should be deleted is:

 $Number of sections to be deleted = Travel length of \max length track - Travel length on wanted track$ 

### Example: 21m - 13m = 8 sections

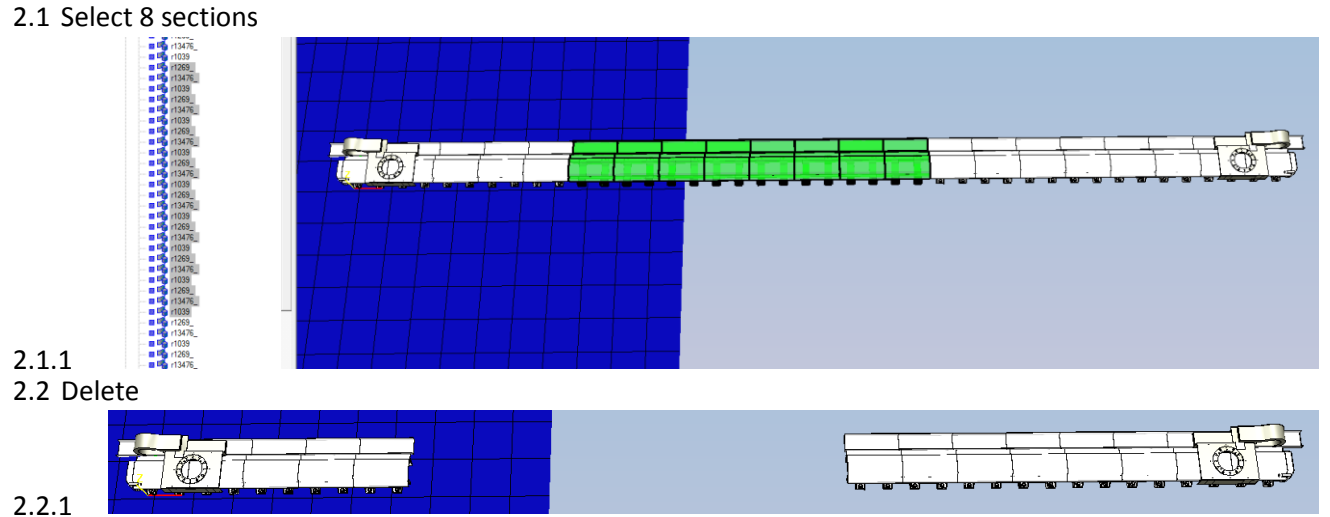

- 2.3 Note how many sections from the left is left.
- 2.4 Delete the rest of the entities to the right, including the entities in the right side link (if there is one)

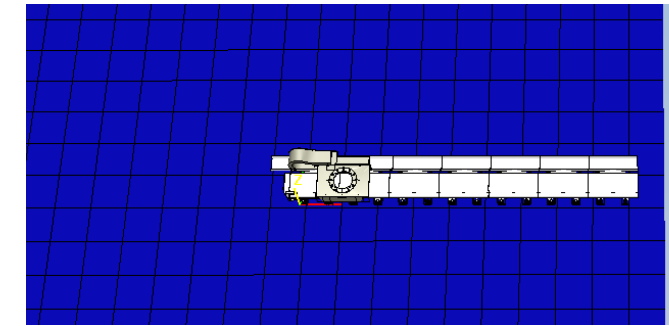

- 2.5 Now, open the "original" track, (ontop of the new one)
- 2.6 Translate it as much as the new one is shortened, 8 meter in this case.

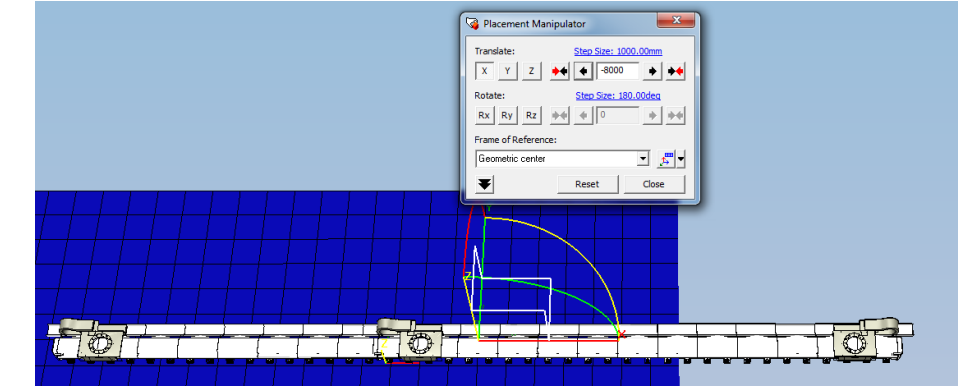

2.6.1 2.7 Put it into modelling

2.4.1

#### 2.8 Copy the right side of the track

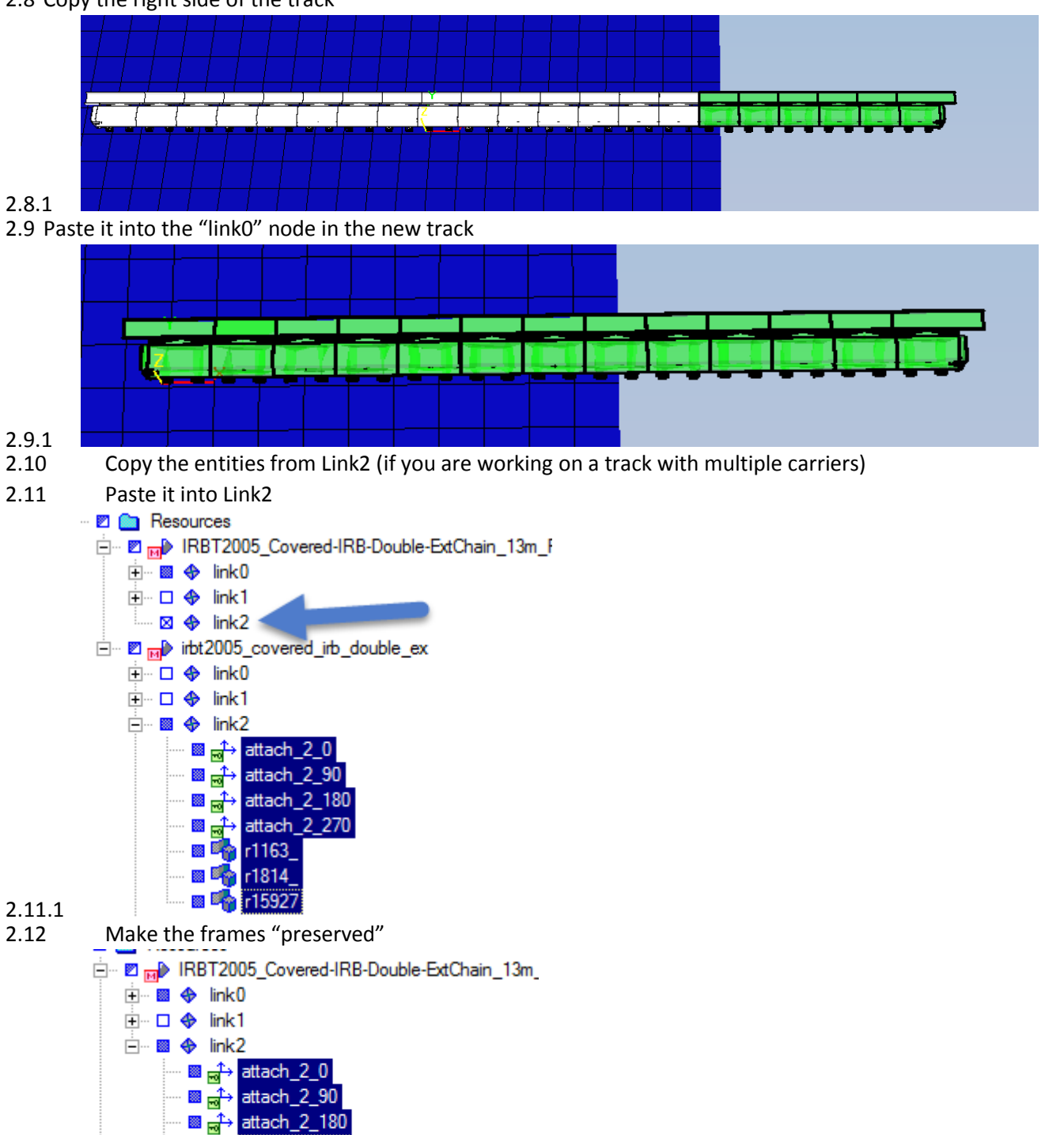

2.12.1

■ 🔂 attach\_2\_270 ■ 🖓 r1163\_

r1814\_
r15927

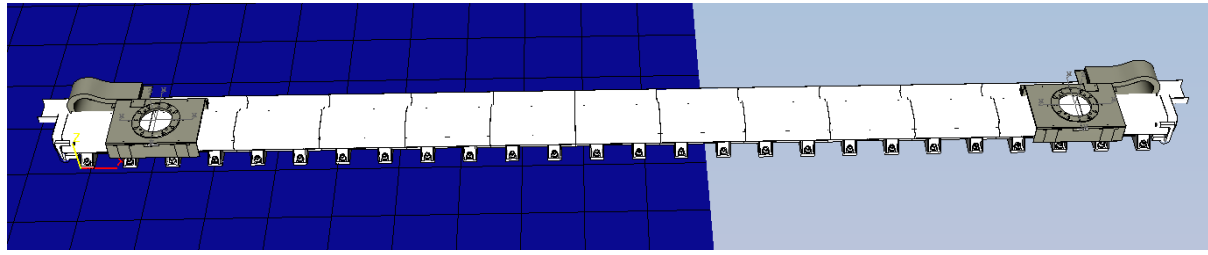

#### 2.12.2 2.13

8 Now you may remove the "original" track

## 3. Define new joint limits

### 3.1 The existing value, minus 8 meters in this case

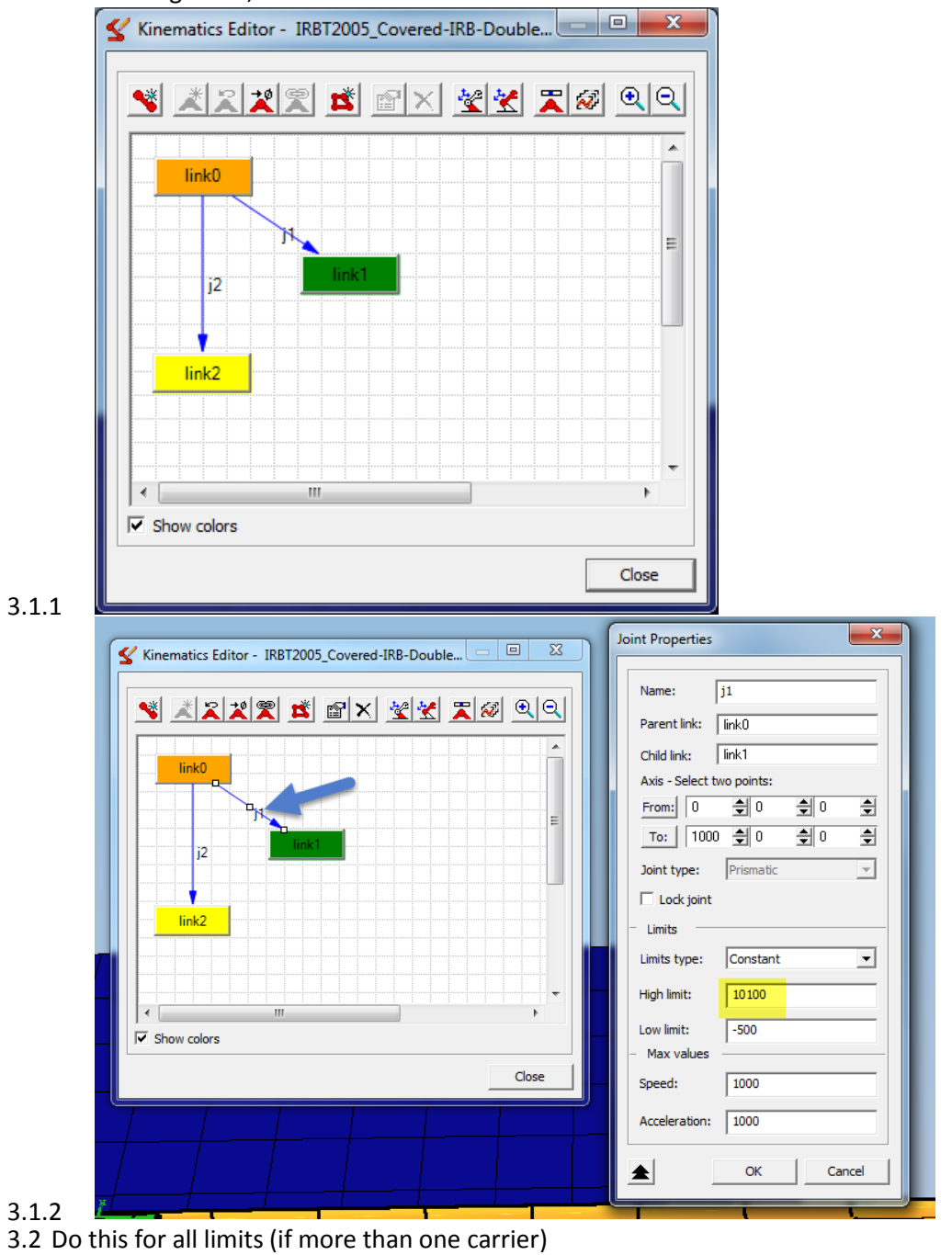

## 4. Save

End modelling to save the component

## Done!

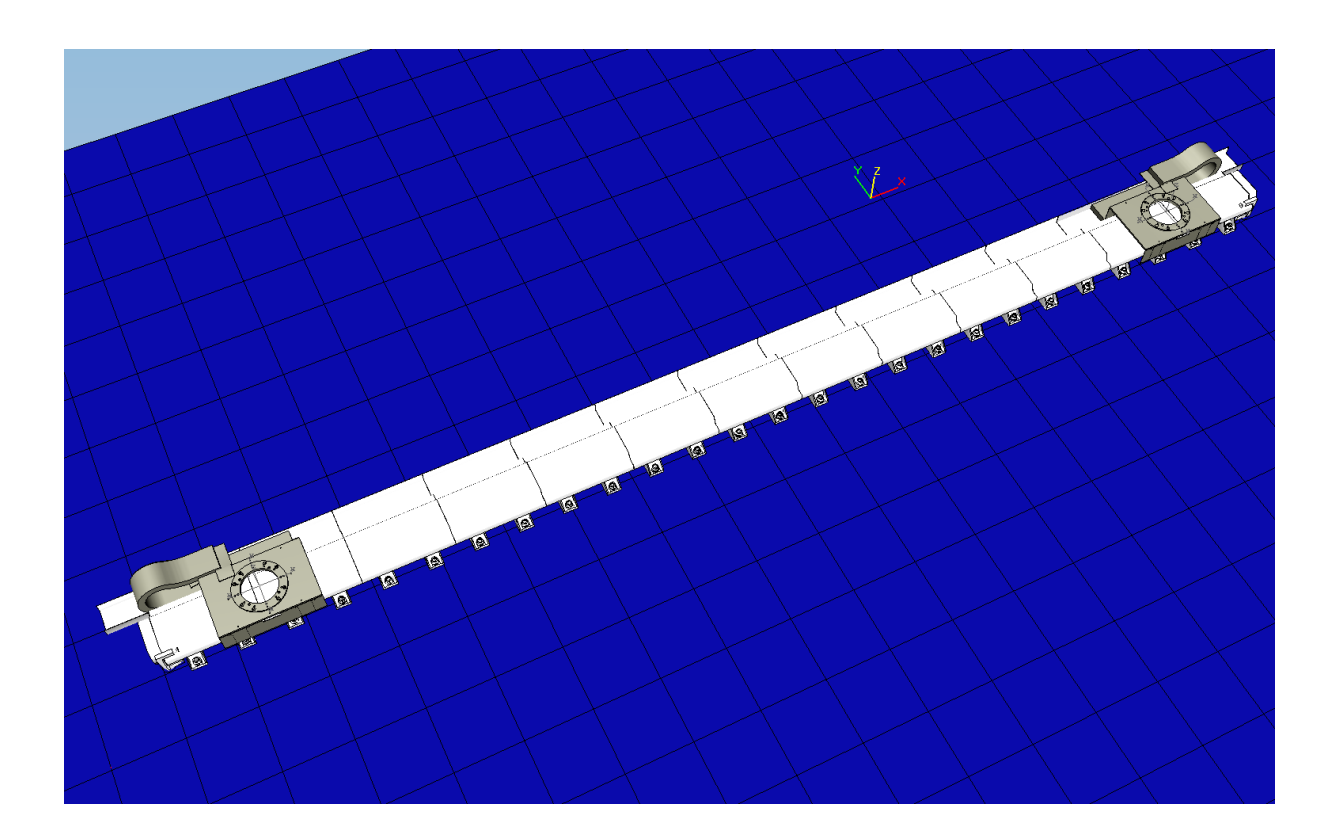